## 【ロイロノート】健康観察をする方法

令和3年8月作成

倉敷市立連島南小学校

- 1 ロイロノートにログインします。ログインIDは1学期に一人ずつお配りしていま す。
- 2 授業を選ぶ画面が出るので、「けんこうかんさつ」をタップします。

|   | 授業                  | 編集            |            |
|---|---------------------|---------------|------------|
|   | 5年4組                | Â             |            |
|   | おうち                 | $\rightarrow$ |            |
| < | けんこうかんさつ            | $\rightarrow$ |            |
|   | 音楽                  | $\rightarrow$ |            |
|   | 家庭                  | >             |            |
|   | 外国語                 | >             | 8          |
|   | 国語                  | >             |            |
|   | 算数                  | >             |            |
|   | 社会                  | >             |            |
|   | 3 「ノートを新規作成」を       | タップ           | します。       |
|   | 5年4組<br>戻る けんこうかんさつ | )             | $\bigcirc$ |
|   | ノートを新規作成            | $\overline{}$ | )          |
|   | ノートを新規作成しまし         | ょう!           |            |

4 「2021年0月00日のノート」と表示されるので、「OK(決定)」を選びます。

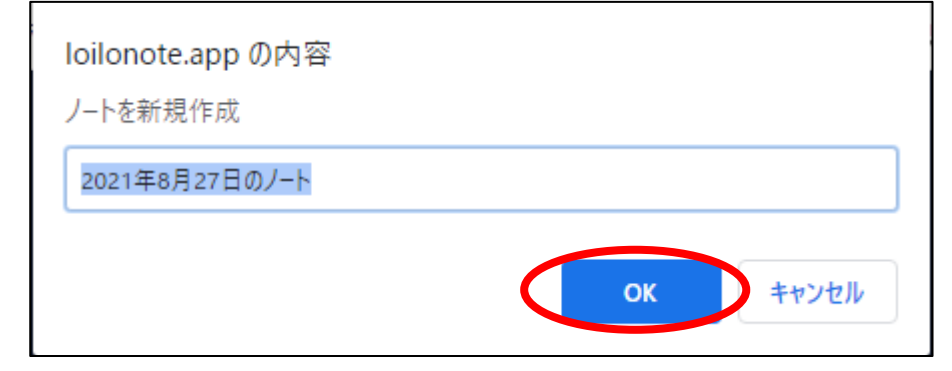

5 画面左側に表示されている「送る」(緑色の丸)をタップします。

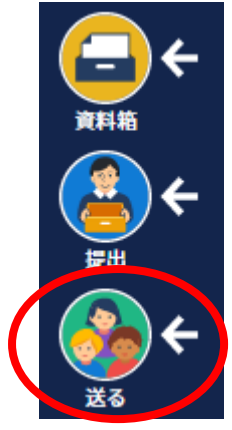

6 学級担任から送られてきた健康観察のカードが表示されます。 そのカードをタップします。

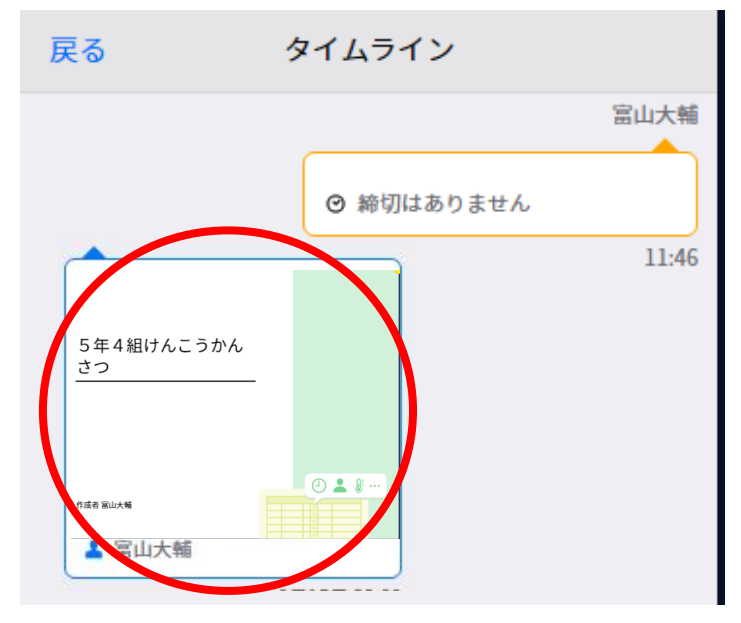

7 選んだカードが大きく表示されます。画面右上にある「使用する」をタップします。

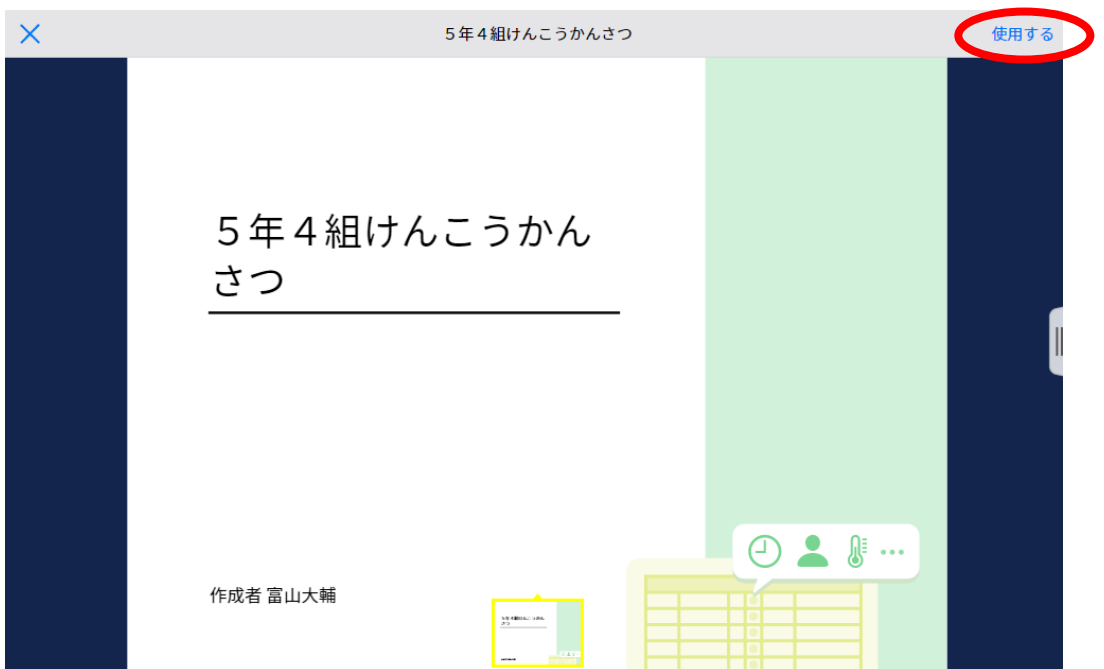

8 選んだカードがこのように出てくるので、カードをタップします。

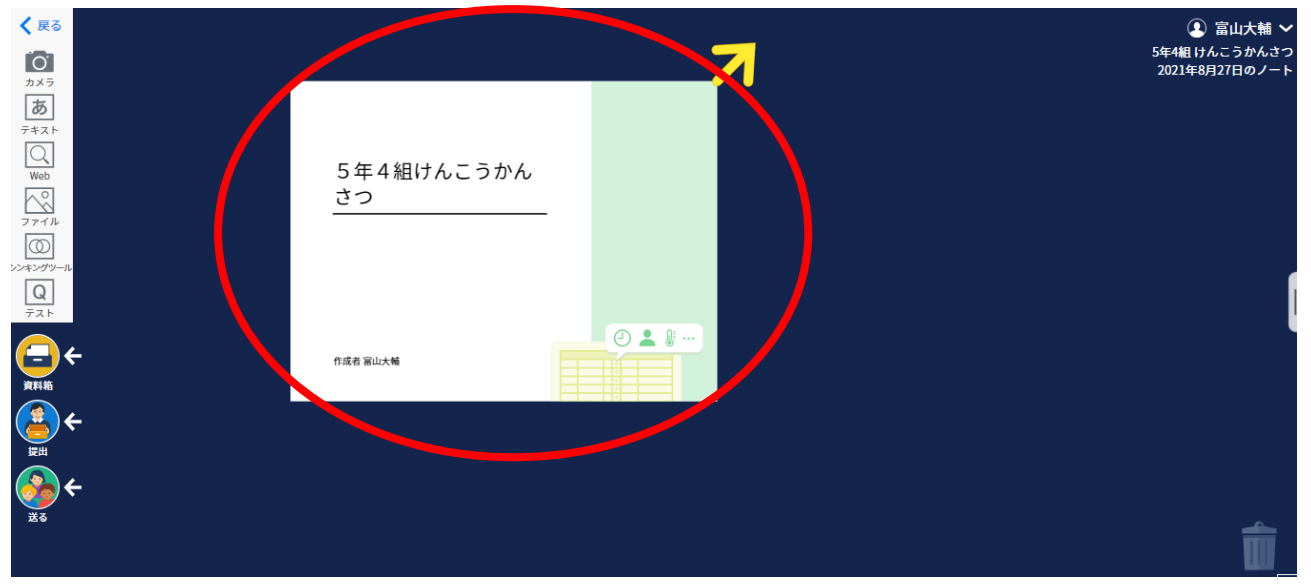

9 画面右にある「回答」をタップします。

| 5年4組けんこうかん<br>さつ |         |
|------------------|---------|
| 作成者 先生A          | • • • • |

初回のみ登録情報が表示されます。

「登録」をタップします。

| 以下の名前で登録します   |  |  |
|---------------|--|--|
|               |  |  |
| 小幡孝介(おばたこうすけ) |  |  |
|               |  |  |

10 必要項目を入力・選択して、「送信」をタップします。

誤って送信した場合は、細動送信すると情報が更新されます。

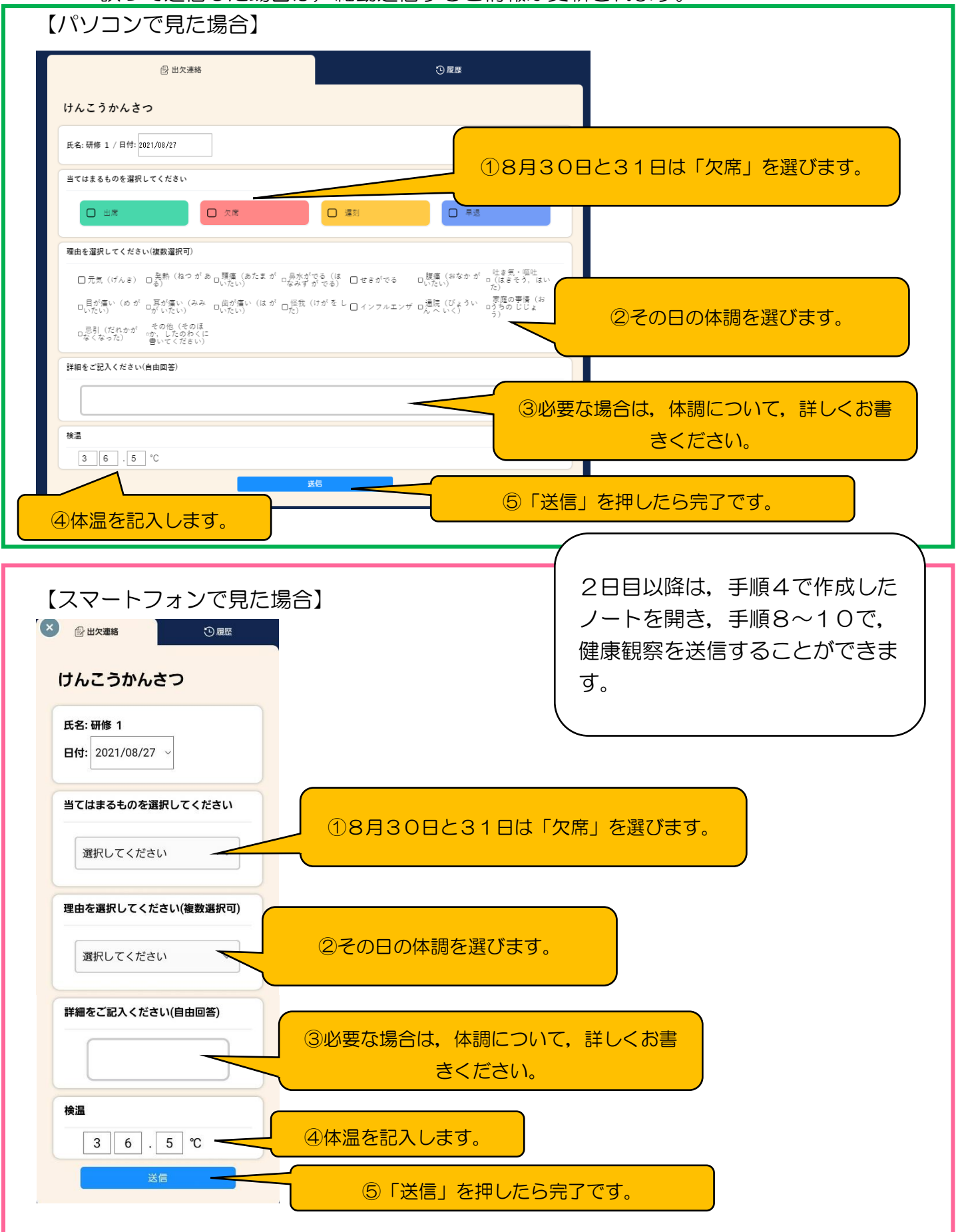